## 快来申请 b3log.org 二级域名吧!

作者: 88250

- 原文链接: https://ld246.com/article/1382619953243
- 来源网站:链滴
- 许可协议:署名-相同方式共享 4.0 国际 (CC BY-SA 4.0)

```
----
Update: Oct 24, 2013
b3log 二级域名申请<a href="http://88250.b3log.org/close-apply-b3log-subdomain">已</a>
关闭</a>,谢谢理解。
----
 
 
亲,还在为别人不能不能访问你的博客而苦恼?
亲,你不绑定自己的域名?
那,亲,不要再犹豫了,快发邮件给我申请 b3log.org 二级域名吧! 
 
----
smail.com
white white <p
>内容提要: 
< u | >
 你的应用 id 
 需要的二级域名
>发完邮件后记得把应用共享给我。
---
>应用共享方法: 
1. <a href="http://appengine.google.com">点此</a>登录 GAE 管理控制台,进入
申请二级域名的应用
2. 左侧点击 Administration -> <strong>Permissions </strong>一栏
3. 发邀请给我吧, <strong>Owner</strong>&nbsp;权限哦;-)
----
 
P.S. 亲, 绑定新域名后记得: 
<0>
 li>修改 latke.props 配置, 重新上传应用
 修改偏好设定中的博客地址
```